## ◆繋養および在庫耳標一覧のページ画面の説明

届出Webシステムでは、自身が繋養している牛の情報や保存している
在庫耳標の確認を行うことができます。

この機能を利用するには、<u>事前に認証コードを取得し、確認を行っ</u> てください(詳しくは、本マニュアルの44ページ「◆認証コードについ て」をご覧ください。

繋養および在庫耳標一覧のページ画面

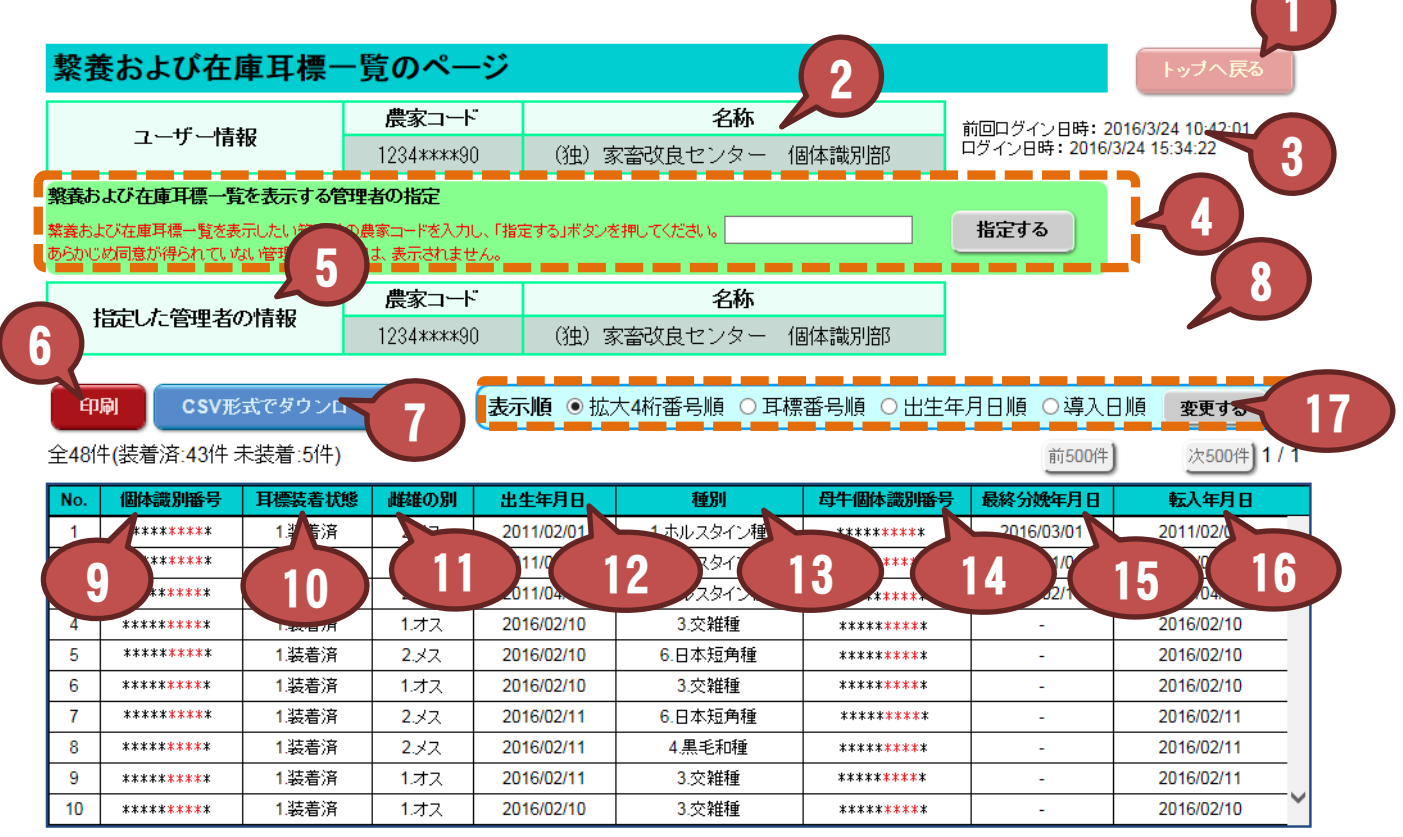

他の管理者等へ譲渡した牛については、転出の届出がされていない場合であっても、この画面に表示されません。

| N⁰ | 項目     | 説明                                |
|----|--------|-----------------------------------|
| 1  | トップへ戻る | トップ画面に戻ります。                       |
| 2  | ユーザー情報 | ログイン中のユーザーの農家コードと名称を表示<br>します。    |
| 3  | ログイン日時 | 前回ログインした日時と、今回ログインした日時を<br>表示します。 |

## 繋養および在庫耳標一覧画面

| NՉ | 項目           | 説明                                                                                                    |
|----|--------------|----------------------------------------------------------------------------------------------------|
| 4  | 管理者の指定       | 繋養および在庫耳標一覧を表示したい管理者の<br>農家コードを指定します。№2のユーザー情報以<br>外の管理者については、同意が得られていないと<br>指定しても表示されません(詳しくは次ページ参<br>照)。 |
| 5  | 指定した管理者の情報   | 指定した管理者の農家⊐ード、名称が表示されま<br>す。                                                                               |
| 6  | 印刷           | 入力内容印刷用画面を別ウィンドウで開きます。                                                                                     |
| 7  | CSV形式でダウンロード | 表示している繋養および在庫耳標一覧をCSV形式<br>のファイルでダウンロードします。                                                                |
| 8  | 表示順          | 繋養および在庫耳標一覧の表示順をラジオボタ<br>ンで指定できます。初期値は拡大4桁番号順です。                                                           |
| 9  | 個体識別番号       | 繋養牛の個体識別番号、または在庫耳標番号を<br>表示します。                                                                            |
| 10 | 耳標装着状態       | 耳標の装着状態を表示します。繋養牛は「1.装<br>着」、在庫耳標は「0.未装着」と表示されます。                                                          |
| 11 | 雌雄の別         | 繋養牛の雌雄の別を表示します。                                                                                            |
| 12 | 出生年月日        | 繋養牛の出生年月日を表示します。                                                                                           |
| 13 | 種別           | 繋養牛の種別を表示します。                                                                                              |
| 14 | 母牛個体識別番号     | 繋養牛の母牛の個体識別番号を表示します。                                                                                       |
| 15 | 最終分娩年月日      | 繋養牛が分娩している場合、最終分娩年月日を<br>表示します。                                                                            |
| 16 | 転入年月日        | 繋養牛の転入年月日を表示します。                                                                                           |
| 17 | 前500件、次500件  | 繋養および未装着耳標一覧は500件ごとに表示し、<br>表示対象が500件を超える場合は、このボタンを<br>クリックすることで表示内容が変わります。                                |

【ユーザー情報以外の管理者の指定について】 ユーザー情報以外の管理者の繋養および在庫耳標一覧を表示す る場合は、表示したい管理者の同意が必要です。

①「<u>届出Webシステムの代行届出(報告)関係申込様式</u>の2届出 Webシステムで「自分以外の農家の繋養牛一覧、在庫耳標一覧を閲 覧する」場合にあります利用申込書と代行される農家の「同意書」別 添または別記(複数人用)を家畜改良センターに郵送してください。

②独立行政法人家畜改良センター牛個体識別全国データベース利用規程第4条第三号に基づき、同規程別紙3により利用請求を行ってください。

- ◆独立行政法人家畜改良センター牛個体識別全国データベース利用規程
- ◆同規程別紙3(様式) (<u>word</u>)
- ◆同規程別紙3(書き方) (<u>PDF</u>) 登録件数が多い場合お問い合わせください。